## 解密投标文件操作手册

## 一、登录账号 进入项目

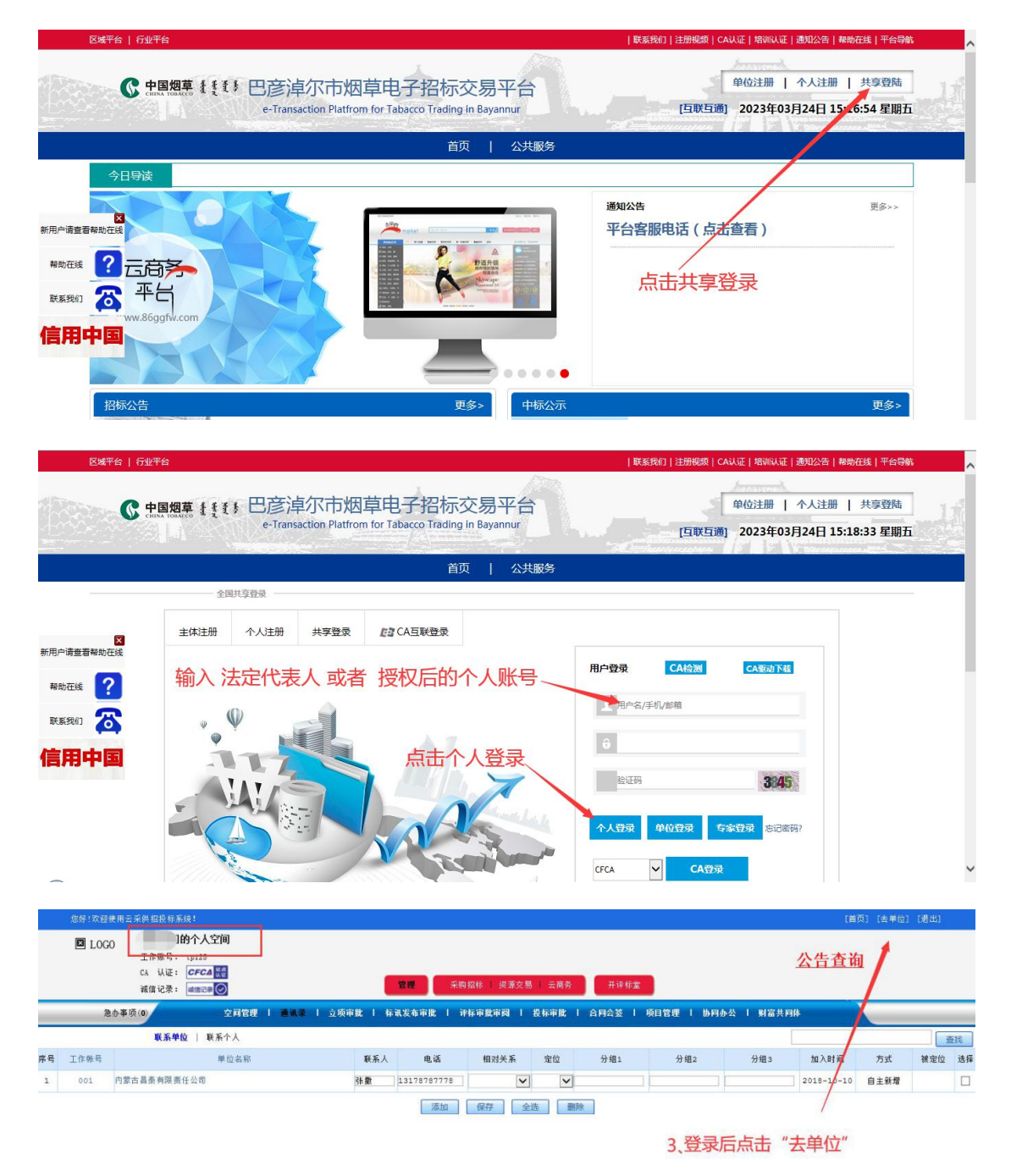

|                                 | 您好! 您已进入 "内蒙古昌素有硕青任公司" 的单位空间 |                                    |                         |         |               |              |                                      | [首页] [回个人空间] [過出]                    |      |    |
|---------------------------------|------------------------------|------------------------------------|-------------------------|---------|---------------|--------------|--------------------------------------|--------------------------------------|------|----|
| ■ LOGO (薪至杰<br>工作账号<br>(4.1) 13 |                              | *'I#<br>号: 001<br>F: 001<br>T: 000 |                         | 档案      |               |              |                                      | 公告查询                                 |      |    |
|                                 | 城信》                          | ○兄弟: 副法記録 ⊘ 管理 招称系                 | 🧑   资源交易   采购超市   公共服务与 | 监督 招标采! | 购   资源交易      | 采购超市         | 公共服务与监督                              |                                      |      |    |
|                                 | 急办事项(1)                      | 道讯录   项目立项   招标采购                  | 投标记录   合同管理   公开标识      | 财务审批    | 送审送阀          | 协同办公         | 留言板                                  |                                      |      |    |
| 段                               | 床记录                          |                                    | × .                     |         |               |              |                                      |                                      |      | 查找 |
| 常号                              | 招标项目编号                       | 招标项目名称                             |                         | 依据      | 方式            | 属性           | 报名开始/截止时间                            | 投标开始/截止时间                            | 现状   | 操作 |
| 1                               | M1300000729001747023         | 全流程项目(报名、投标)演示                     |                         | 招标投标法   | 公开 招标<br>资格预审 | 货物采购<br>材料采购 | 2020-06-30 10:56<br>2020-07-11 10:56 | 2020-06-30 10:56<br>2020-08-08 10:56 | 等招标书 |    |
|                                 |                              | 5、点击项                              | 目名称                     |         |               |              |                                      |                                      |      |    |

## 二、解密投标文件

1、解密时间开始后,点击"解密投标文件"。

| ▲ 工作空间 □□                                                                                             | 「井市                                                                 |
|----------------------------------------------------------------------------------------------------|---------------------------------------------------------------------|
| 回於時代人须知<br>回於時代人须知<br>回商劳药须知<br>回令期及技术概求<br>回校市根范<br>回發時次月稽式<br>回译特尔法<br>通發時初投<br>回招於實育实更更<br>四招將算常更更 | $ \begin{array}{cccccccccccccccccccccccccccccccccccc$               |
| <ul> <li>□投标书封面</li> <li>□投标文件</li> <li>□送审送间</li> </ul>                                              | 投标书解密用拉时间: 2017年11月21日18时20分<br>投标书解密图拉时间: 2017年11月21日18时30分        |
| 网络北松东<br>网 <mark>解密投标文件</mark>                                                                        | 余 <mark>00时20分04</mark> 秒                                           |
| <ul> <li>■投行结果</li> <li>●招标结果</li> <li>●招标通知</li> <li>●振転工作</li> </ul>                                | <sub>请在此时间结束前解密</sub> 解密时间开始后,点击"解密<br>投标文件"                        |
| □ 按标律证金<br>□ 投诉情况<br>□ □ 违规公示 -                                                                       | 小提示: 解恋人 (个人株号 (a) 20 (输入员号如密码点击解密接相进入下一步操作<br>解密股积文件<br>打印 下一步 上一步 |

2、解密成功提示。

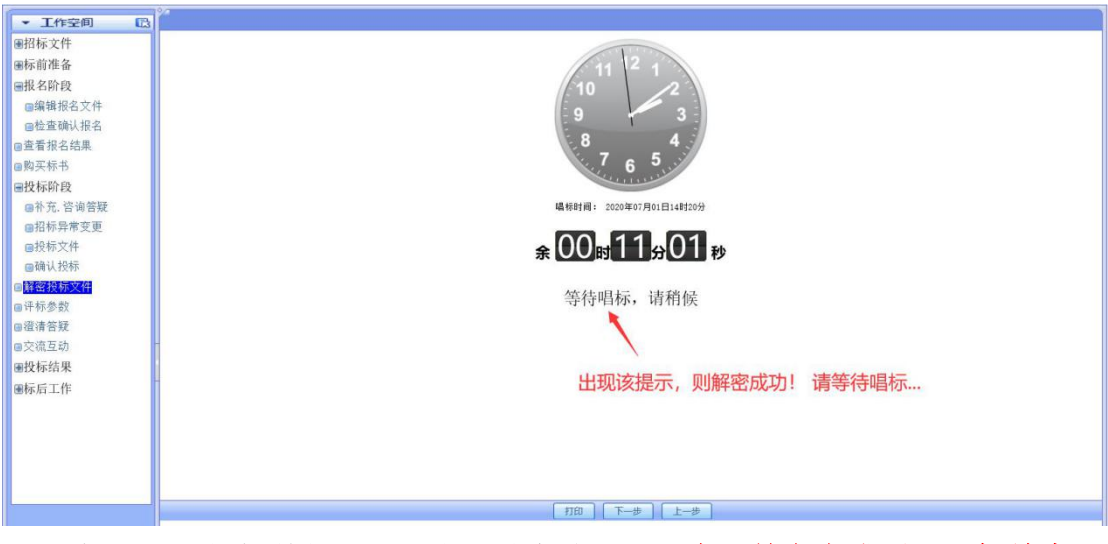

3、开标完成,投标单位须进行电子签字确认。(**电子签名完成后即开标结束**)

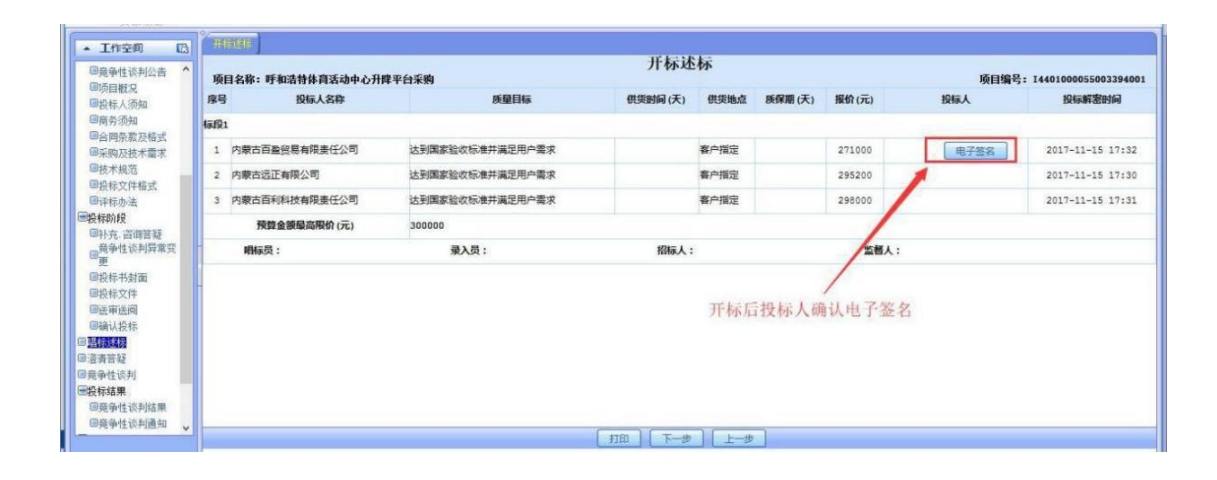